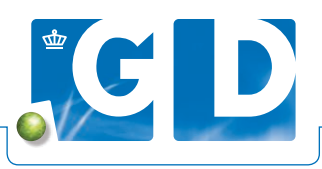

# Uw persoonlijke klantenlijst

Heeft u vaste UBN's in uw bedrijfsbegeleiding, dan kunt u op VeeOnline in een paar eenvoudige stappen een klantenlijst maken met deze UBN's. Zo krijgt u alleen van uw vaste UBN's een handig overzicht van de geplande onderzoeken, de laatste statussen en de BGP's/BBP's.

| Mijn praktijk<br>Home Zoek klant<br>Zoe Homescherm vee                                                                                                    | Registratie                                                                                                    | Inschrijven                                                                                                   | Uitslagen                                                                                                    | Rapportag                                                                                                    | es Admin               | Contact | Rol                     |
|----------------------------------------------------------------------------------------------------|----------------------------------------------------------------------------------------------------|----------------------------------------------------------------------------------------------------|----------------------------------------------------------------------------------------------------|----------------------------------------------------------------------------------------------------|------------------------|---------|-------------------------|
| U kun Beheren profiel                                                                                                    |                                                                                                    | It krijgt u een overzich                                                                                      | t van alle klanten. Dru                                                                                                    | ik op "zoek":                                                                                                 |                        |         |                         |
| DAP-/Relatienummer                                                                                                    |                                                                                                    | Ververs die                                                                                                   | renartsen                                                                                                    |                                                                                                    |                        |         |                         |
| UBN                                                                                                    | Naam                                                                                                    |                                                                                                    | Straatnaam                                                                                                    | v                                                                                                    | loonplaats             |         |                         |
|                                                                                                    |                                                                                                    |                                                                                                    |                                                                                                    |                                                                                                    |                        |         |                         |
| Diersoort                                                                                                    | Bedrijfstype                                                                                                    | 1                                                                                                    | Klanten van 👔                                                                                                    |                                                                                                    | let geplande onderzoel | ken 🖪   |                         |
| Selecteer                                                                                                    | ✓ Selectee                                                                                                    | r 🔽                                                                                                    | Selecteer                                                                                                    | <b>v</b>                                                                                                    | ]                      |         |                         |
|                                                                                                    |                                                                                                    |                                                                                                    |                                                                                                    |                                                                                                    |                        |         |                         |
| Beheren profiel                                                                                                    |                                                                                                    |                                                                                                    |                                                                                                    |                                                                                                    |                        |         |                         |
| Klantenlijsten                                                                                                    |                                                                                                    |                                                                                                    |                                                                                                    |                                                                                                    |                        |         |                         |
| DAP-/Relatienummer                                                                                                    |                                                                                                    | Ververs diere                                                                                                 | nartsen                                                                                                    |                                                                                                    |                        |         |                         |
| Dierenarts                                                                                                    | Selecteer                                                                                                    | Ophalen                                                                                                    |                                                                                                    |                                                                                                    |                        |         |                         |
|                                                                                                    |                                                                                                    |                                                                                                    |                                                                                                    |                                                                                                    |                        |         |                         |
|                                                                                                    |                                                                                                    |                                                                                                    |                                                                                                    |                                                                                                    |                        |         |                         |
| Beheren profiel                                                                                                    |                                                                                                    |                                                                                                    |                                                                                                    |                                                                                                    |                        |         |                         |
| Klantenlijsten 🖪                                                                                                    |                                                                                                    |                                                                                                    |                                                                                                    |                                                                                                    |                        |         |                         |
| DAP-/Relatienummer                                                                                                    |                                                                                                    | Ververs dier                                                                                                  | enartsen                                                                                                    |                                                                                                    |                        |         |                         |
| -                                                                                                    |                                                                                                    |                                                                                                    |                                                                                                    |                                                                                                    |                        |         |                         |
| Dierenarts                                                                                                    |                                                                                                    | Ophalen                                                                                                    |                                                                                                    |                                                                                                    |                        |         |                         |
|                                                                                                    |                                                                                                    |                                                                                                    |                                                                                                    |                                                                                                    |                        |         |                         |
| Klantenlijst                                                                                                    |                                                                                                    |                                                                                                    |                                                                                                    |                                                                                                    |                        |         |                         |
| In de onderstaande lijst staan                                                                                                    | alle relaties die aan dez                                                                                                    | e dierenarts gekoppeld                                                                                        | zijn.                                                                                                    |                                                                                                    |                        |         |                         |
| UBN Klantn                                                                                                    | am                                                                                                    |                                                                                                    | Adres                                                                                                    |                                                                                                    |                        | Plaats  |                         |
| -                                                                                                    | -                                                                                                    |                                                                                                    | International Votes                                                                                                    |                                                                                                    |                        | -       |                         |
|                                                                                                    | and the second second se                                                                                                    |                                                                                                    | And and a second second                                                                                                    |                                                                                                    |                        | -       |                         |
| UBN<br>Diersoort<br>Naam                                                                                                    | Schaap                                                                                                    |                                                                                                    |                                                                                                    |                                                                                                    |                        |         |                         |
| Straatnaam                                                                                                    |                                                                                                    |                                                                                                    |                                                                                                    |                                                                                                    |                        |         |                         |
| Straatnaam<br>Woonplaats                                                                                                    |                                                                                                    |                                                                                                    |                                                                                                    |                                                                                                    |                        |         |                         |
| Straatnaam<br>Woonplaats                                                                                                    |                                                                                                    |                                                                                                    |                                                                                                    |                                                                                                    |                        |         |                         |
| Straatnaam<br>Woonplaats                                                                                                    |                                                                                                    |                                                                                                    |                                                                                                    |                                                                                                    | - Alexandra            | Z       | oeken Wis fil           |
| Straatnaam<br>Woonplaats<br>UBN Diersoort                                                                                                    | Klar                                                                                                    | ıtnaam                                                                                                    |                                                                                                    |                                                                                                    | Adres                  | 2       | peken Wis fit<br>Plaats |
| Straatnaam<br>Woonplaats<br>UBN Diersoort                                                                                                    | Klar                                                                                                    | ıtnaam                                                                                                    | 8                                                                                                    |                                                                                                    | Adres                  | 2       | Deken Wis fit<br>Plaats |
| Straatnaam<br>Woonplaats<br>UBN Dierscort                                                                                                    | Klas                                                                                                    | ntnaam                                                                                                    |                                                                                                    |                                                                                                    | Adres                  | Z       | peken Wis fil<br>Plaats |
| Streatnaam<br>Woonplaats<br>UBN Dierscort<br>Attenties                                                                                                    | Kias                                                                                                    | ntnaam                                                                                                    |                                                                                                    | Mijn praktijk                                                                                                 | Adres                  | 2       | peken Wis fil<br>Plasts |
| Straatnaam<br>Woonplaats<br>UBN Dierscort<br>Attenties<br>Geplande onderzoeken                                                                                                    | Kia                                                                                                    | ntnaam                                                                                                    |                                                                                                    | Mijn praktijk<br>GD Relatienumme                                                                              | Adres                  | 2       | peken Wis fil<br>Plaats |
| Straetnam<br>Woonplaats<br>UBN Diersoort<br>Attenties<br>Geplande onderzeeken                                                                                                    | Klat                                                                                                    | nfnaam<br>chaap Get Kip                                                                                       | Kaikoen Eend                                                                                                    | <b>Mijn praktijk</b><br>GD Relatienumme<br>Praktijknummer                                                     | Adres                  | 2       | Deken Wis fil<br>Plaats |
| Strastnam<br>Woonplaats<br>UBN Diersoort<br>Attenties<br>Geplande onderzeken<br>Aantal UBNs                                                                                                    | Kiat<br>Rind Varken 5<br>1 0 0                                                                                                    | nfnaam<br>chaap Gett Kip<br>0 0                                                                               | Kalkoen Eend<br>0 0                                                                                                    | Mijn praktijk<br>GD Relatienumme<br>Praktijknummer<br>Naam                                                    | Adres                  | 2       | Deken Wis fil           |
| Stratnam Woonplaats UBN Diersoort Attenties Geplande onderzoeken Aantiel uokszeken Aantiel uokszeken                                                                                                    | Image: Second state         Klass           Image: Second state         Second state           Image: Second state         Second state           Image: Second state         Second state           Image: Second state         Second state           Image: Second state         Second state           Image: Second state         Second state           Image: Second state         Second state           Image: Second state         Second state                                                                                                    | ntnaam<br>chaap Gett Kip<br>0 0<br>1 <u>0</u> <u>0</u>                                                        | Kalkoen         Eend           0         0           2         2                                                                       | Mijn praktijk<br>GD Relatienumme<br>Praktijknummer<br>Naam<br>Email<br>Contactooevens                         | Adres                  | 2       | veken Wis fil           |
| Strastnaam<br>Woonplaats<br>UBN Diersoort<br>Attenties<br>Geplande onderzoeken<br>Aantal onderzoeken<br>Aantal onderzoeken op<br>monistremanigu                                                                                                    | Image: Control of the second second | ntnaam<br>chaap Geit Kip<br>0 0<br>1 <u>2</u> <u>2</u>                                                        | Kalkoen         Lend           0         0           2         0           2         0           2         0                           | Mijn praktijk<br>GD Relatienumme<br>Praktijknummer<br>Naam<br>Email<br>Centacloogivens<br>Disconartesn        | Adres                  | 2       | beken Wis fil<br>Plasts |
| Stratnam Woonplaats UBN Diersoort Geplande onderzoeken Antial UBNs Antial UBNs Antial UBNs Antial UBNs Antial onderzoeken op monstremanigut Ga mar erelande onderzoek                                                                                                    | Image: Control of the second second | rtnaam<br>chaap Get Kip<br>0 0<br>2 2 2<br>1 2 2                                                              | Kalkoen         Eend           0         0           2         2           2         2                                                 | Mijn praktijk<br>GD Relatienumme<br>Praktijknummer<br>Naam<br>Email<br>Contactosogrens<br>Dierenatisen        | Adres<br>r             | 2       | veken Wis fil<br>Plasts |
| Stratnam Woonplaats Woonplaats UBN Diersoort Attenties Geplande onderzoeken Aantie UBN Aantie UBN Aantie UBN Aantie UBN Aantie UBN Genare seinen onderzoek                                                                                                    | E<br>Bind Varkes 1<br>1 0 0<br>1 0 0<br>1 0 0<br>1 0 0<br>1 0 0<br>1 0 0<br>1 0<br>1                                                                                                    | ntnaam<br>schap Get Kg<br>0 0<br>2 2<br>2 2                                                                   | Kahoea         Emf           0         0           2         2                                                                         | Mijn praktijk<br>GD Relatienumme<br>Praktijkaummer<br>Naam<br>Email<br>Scetachoraevens<br>Dimensition         | Adres                  | 2       | veken) Wis fil          |
| Straetnaam<br>Woonplaats<br>UBN Diersoort<br>Attenties<br>Geplande onderzoeken<br>Aantie UBN<br>Aantie UBN<br>AAntie UBN<br>AAntie UBN<br>AAntie UBN<br>AAntie UBN<br>AAntie UBN<br>AAntie UBN<br>AAntie UBN<br>AAntie UBN<br>AAntie UBN<br>AAntie UBN<br>AAntie UBN<br>AAntie UBN<br>AAntie UBN<br>AAntie UBN<br>AAntie UBN<br>AAntie UBN<br>AAntie UBN<br>AAntie UBN<br>AAntie UBN<br>AANTIE UBN<br>AANTIE UBN | E<br>Band Varkes 5<br>1 0 0<br>1 2 5<br>2 3<br>2 3<br>2 3<br>2 3<br>2 3<br>2 3<br>2 3<br>2 3                                                                                                    | chap Get Kp<br>0 0<br>2 0<br>2 2                                                                              | Kahoes         Eend           0         0           2         2           2         2                                                  | Mijn praktijk<br>G0 Relatiskumme<br>Praktijkummer<br>Nam<br>Email<br>Dissources<br>Dissources<br>Dissources   | Adres                  | 2       | veken) Wis fil          |
| Stratnam Woonplaats Woonplaats UBN Diersoort Attenties Goplande onderzoeken Aantal onderzoeken Aantal onderzoeken aantal onderzoeken aantal onderzoeken Dathal onderzoeken Cabutisgen E Dubni haats bibertitiger 20- Dubni haats bibertitiger 20- Dubni                                                                                                    | 5 Points Vorkes 6<br>9 Oto Vorkes 6<br>9 Oto 2<br>9 Oto 2<br>10 Oto 2<br>12 2015.<br>In Ala u gege celtera in<br>In Ala u gege celtera in                                                                                                    | chuap Get Kg<br>0 0<br>2 2<br>2 2                                                                             | Kalkoen End<br>0 0 0<br>2 0<br>2 0<br>2 0                                                                                              | Mijn praktijk<br>GD Relatienumme<br>Praktijkummer<br>Naan<br>Email<br>Centeloseven<br>Discoarten              | Adres<br>r             | 2       | peken) Wis fil          |
| Stratnam Woonplaats UBN Diersoort Attenties Geplande onderzoeken Aantal oberzoeken Aantal oberzoeken Caburtsiagen E Deinn kaste isjenitien 20- Zoek klant U mat resekteten isjenitien und                                                                                                    | E         Roud         Varles         6           7         0         0         0         0           1         2         0         0         0           122015         Item         Name         Name         Name                                                                                                    | nfnaam<br>chuap Get Kip<br>0 0<br>2 2<br>2 2<br>2 2<br>2 2<br>2 2<br>2 2<br>2 2<br>2 2<br>2 2                 | Kakose Feed<br>0 0 0<br>2 0<br>2 0<br>2 0<br>2 0<br>5 van ale klahter. Dr.<br>Strautivam                                               | Mijn praktijk<br>GD Ralatenumme<br>Pastijkeummer<br>Naan<br>Destatosoven<br>Dissentian                        | Adres<br>e             | 2       | Deken Wis fil           |
| Stratnam Woonplaats UBN Dersoort Complete Dersoort Complete Complete Comple                                                                                                    | Rend         Varken         5           9         9         9         9           12         9         9         9         1           12         2015         -         -         -           Inc. Alls urges cellsets in         -         -         -         -                                                                                                    | Infraam<br>Cohang Gott Kug<br>Q Q<br>Q Q<br>Q Q<br>Q Q<br>Q<br>Q<br>Q<br>Q<br>Q<br>Q<br>Q<br>Q<br>Q<br>Q<br>Q | Kalvee Eend<br>0 0<br>2 2<br>2 2<br>2 2<br>5<br>5<br>5<br>5<br>7<br>2<br>5<br>7<br>2<br>5<br>7<br>5<br>7<br>2<br>5<br>7<br>7<br>7<br>7 | Mijn praktijk<br>GD Relatenummer<br>Naam<br>Email<br>Dimensitien<br>Dimensitien<br>K op 'zoek':               | Adres                  |         | peken) Wis fil          |
| Stratnam Woonplaats Woonplaats UBN Diersoort Attenties Goplande onderzoeken Aantio Information Aantio Information Aantio Information Aantio Information Aantio Information Aantio Information Aantio Information Aantio Information Diersoort Diersoort                                                                                                    | E RAIN 9 geg offets in<br>122016.<br>Break 9 geg offets in<br>Naam<br>Bedgiftype                                                                                                    | Infoaam                                                                                                    | Kakoen Fend<br>0 0<br>2 2<br>2 2<br>4 van ale klanten. Dn<br>Strautisam<br>Klanten van T                                               | Mijn praktijk<br>GD Relatienumme<br>Praktijkummer<br>Enal<br>Centeforeerens<br>Diesonten<br>k op "zoek";<br>v | Adres                  |         | peken) Wis fil          |

### Stap 1. Beheren profiel

Log in op www.veeonline.nl en kies in het menu '**Mijn praktijk**' en daarna '**Beheren profiel**'.

### Stap 2. UBN's toevoegen

Kies bij '**Dierenarts**' uw eigen naam en klik op '**Ophalen**'. Voeg daarna de UBN's toe met de knop '**Toevoegen UBN**'.

### Stap 3. UBN's zoeken

U kunt UBN's toevoegen vanuit de klantenlijst. U vult uw DAPnummer in en selecteert de dierenarts. Klik vervolgens op '**Ophalen**'.

# Stap 4. UBN's toevoegen of verwijderen uit klantenlijst

U voegt specifieke UBN's toe door een vinkje te zetten en te klikken op '**Toevoegen UBN'**. U kunt ook de velden leeg laten en op '**Zoek'** klikken voor de voor alle UBN's van de DAP. Als u nu op '**Toevoegen**' klikt, krijgt u een overzicht van de toegevoegde UBN's. U kunt hier ook weer UBN's verwijderen.

# Stap 5. Raadplegen klantenlijst

Gebruik van uw klantenlijst: ga naar uw homescherm (klik op het huisje in de bovenbalk). U ziet nu in de filters de extra optie '**Klanten van**'. Selecteer hier uw naam en klik op '**Zoek'**. U kunt nu de klantenlijst gebruiken met daarin alleen uw klanten. De klantenlijst van de DAP blijft beschikbaar, wilt u die raadplegen laat dan alle velden leeg en klik op '**Zoek**'.